## Ficha de preparação de Saída de Campo

## S. Pedro Fins - Maia

1. Para realizar este trabalho vai começar por utilizar o site do Instituto Nacional de Estatística. Para tal entre em <u>http://www.ine.pt</u> e seleccione

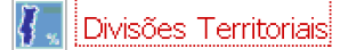

- 2. No frame da direita seleccione **Divisões Territoriais/Outras divisões/Regiões** agrárias e florestais
- 3. Carregue no botão Desenhar mapa

| Registe as regiões agrárias e florestais de Portugal.                                                   |
|----------------------------------------------------------------------------------------------------|
| (Recorra a <sup>(1)</sup> , que se encontra do lado esquerdo do mapa, clique sobre cada região agrária) |
|                                                                                                    |
|                                                                                                    |
|                                                                                                    |
| Identifique a região agrária onde se localiza o Distrito do Porto                                       |
|                                                                                                    |
|                                                                                                    |

4. Regresse ao Portal do Instituto Nacional de Estatística e seleccione Dados Estatísticos / Agricultura, floresta e pescas e na página 2 seleccione Superfície agrícola utilizada

 5. No frame da direita, configuração do mapa, seleccione Mostrar designações/ Nº de Classes 5 e na legenda active Contexto/ Capitais de Distrito e Limite de Distrito para de seguida Actualizar o mapa

| 6. Consulte                                            |
|--------------------------------------------------------|
| Registe o significado de superfície gorícola utilizada |
|                                                        |
|                                                        |
|                                                        |
|                                                        |
|                                                        |
|                                                        |
|                                                        |
|                                                        |
|                                                        |
|                                                        |
|                                                        |
|                                                        |
|                                                        |
|                                                        |

7. Na barra de ferramentas do lado esquerdo seleccione o botão 🕰 e tente visualizar mais pormenorizadamente o Distrito do Porto.

Registe, recorrendo à legenda, a classe de valores a que pertence a superfície agrícola do concelho da Maia.

(Se tiver dificuldade recorra a (i), que se encontra do lado esquerdo do mapa, clique sobre o Porto e veja os resultados.)

8. Regresse novamente ao Portal do Instituto Nacional de Estatística e seleccione Dados Estatísticos/ Base de dados/ Agricultura, floresta e pesca/ Recenseamento agrícola e inquéritos estruturais e na página 3 seleccione
Mão-de-obra (UTA) das explorações agrícolas por Localização geográfica (NUTS - 2002) e Tipo de mão-de-obra

9. Consulte 👫

Registe o significado de Mão-de-obra (UTA) das explorações agrícolas.

10. Na barra de ferramentas do lado esquerdo seleccione o botão 🖳 e tente visualizar mais pormenorizadamente o Distrito do Porto.

Registe, recorrendo à legenda, a classe de valores a que pertence a mão-deobra (UTA) das explorações agrícolas.

| (Se tiver dificuldade recorra a i, que se encontra do lado esquerdo do mapa, clique sobre o Porto e veja os resultados.) |
|----------------------------------------------------------------------------------------------------|
|                                                                                                    |

- 11. Utilize o programa Socie Earth para localizar a escola e as duas explorações agrícolas que vai visitar.
- 12. Abra o Google Earth e no frame da esquerda em Pesquisar / Voar para e escreva R. dos Linhares, Maia 4425, Portugal; agora seleccione adicionar indicador de local reenchendo os campos Latitude 41°14`46.56``N e Longitude 8°33`15.84``W e o Indicador de local com o título Exploração agrícola biológica;
- 13. Repita Pesquisar / Voar para e escreva R. de Leandro, Maia 4425, Portugal; agora seleccione adicionar indicador de local preenchendo os campos Latitude 41°14`60.00``N e Longitude 8°33`36.19``W e o Indicador de local com o título Exploração agrícola de bovinos de leite;
- 14. Repita Pesquisar / Voar para e escreva R. da Ns. do Calvário, Porto 4300, Portugal; agora seleccione adicionar indicador de local \$\frac{1}{2}\$ preenchendo os campos Latitude 41°9`47.00``N e Longitude 8°34`11.81``W e o Indicador de local com o título Escola do Cerco.

Calcule a distância entre a Escola e as Explorações Agrícolas.

(Utilize a régua que se encontra na parte superior do monitor e na caixa de diálogo que se abre seleccione **Caminho** e **Navegação com o rato**. De seguida com o Cursor marque a deslocação e registe.)